[Upgrade to Revision] e<sup>2</sup> studio RX Smart Configurator Plug-in 2024-10, Smart Configurator for RX V2.23.0 R20TS1071EJ0100 Rev.1.00 Oct. 20, 2024

### Outline

The products in the title have been updated as follows.

- (1) e<sup>2</sup> studio RX Smart Configurator Plug-in: From 2024-07 to 2024-10
- (2) Smart Configurator for RX: From V2.22.0 to V2.23.0

## 1. Products to Be Updated

- > e<sup>2</sup> studio 2024-07 (RX Smart Configurator Plug-in 2024-07) and earlier
- Smart Configurator for RX V2.22.0 and earlier

### 2. Description

The following new and improved features have been added:

- RX Smart Configurator supports new devices <u>RX261</u> group and <u>RX260</u> group, microcontrollers with outstanding power efficiency, advanced touch functions and robust security.

- Support GCC RX Toolchain for Smart Configurator standalone
- Support CMake generation for Smart Configurator with Visual Studio Code
- Add WAIT\_LOOP comment

From Smart Configurator for RX V2.23.0, WAIT\_LOOP comment is added to the generated code. Users can search with this key word to identify the potential code with infinite loop.

- Support encoder and hall sensor for Motor component
- Support magnet sensor for Motor component
- Improve Clock warning icon

From Smart Configurator for RX V2.23.0, warning icon is displayed for both CANFDCLK clock and CANFDMCLK/CAMCLK clock(Applicable devices: RX26T, RX261, RX660).

- Improve Real Time Clock generated code

From Smart Configurator for RX V2.23.0, the generated code for R\_Config\_RTC\_Create function is improved to remove unnecessary code.

- Improve application selection UI of RTOS

From Smart Configurator for RX V2.23.0, there is new check-box to show only supported application by default during project generation.

- Improve API name of Motor component

There is no impact to application code using old API name as there is a macro to convert old API name to new API name.

The following issues have been fixed:

- Fixed I2C master mode with ACK/NACK interrupts
- Fixed Group Scan Mode S12AD with group priority control
- Fixed Continuous Scan Mode S12AD with channel 0

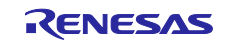

- Fixed Buses with 8-bit data width
- Fixed Developer Assistance for I2C Master Mode

For more information, please refer to the following release notes

Smart Configurator for RX V2.23.0 Release Note (the note will be uploaded on October 22) <u>https://www.renesas.com/software-tool/rx-smart-configurator#documents</u>

### 3. Updating the Product

### 3.1 Using e<sup>2</sup> studio

By updating e<sup>2</sup> studio, you can also update the Smart Configurator.

For details on how to update  $e^2$  studio, please refer to "3. How to Update" in the following Tool News. (the news will be uploaded on October 22)

https://www.renesas.com/software-tool/e-studio#documents

RENESAS TOOL NEWS: R20TS1061EJ0100 (October 22, 2024, issue)

[Upgrade to Version] e<sup>2</sup> studio Integrated Development Environment 2024-10

### 3.2 Using CS+

(1) Download the latest Smart Configurator for RX from the URL below and install it (V2.23.0 will be released on October 22).

https://www.renesas.com/rx-smart-configurator#downloads

Smart Configurator for RX V2.23.0

- (2) On the Windows Start menu, select Programs, Renesas Electronics CS+, and then run the Update Manager (this service will be available from October 22).
  - Note: If you have started CS+ with the Rapid Startup function enabled, exit CS+, and then start the Update Manager.

If the Rapid Startup function is enabled and the CS+ icon is shown in the Windows notification area, the following error occurs.

#### M0120001

"CubeSuiteW+.exe"

Installation is suspended because "CubeSuiteW+.exe" is running.

It will be resumed next time you start the tool.

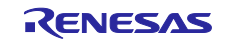

# **Revision History**

|      |               | Description |                      |
|------|---------------|-------------|----------------------|
| Rev. | Date          | Page        | Summary              |
| 1.00 | October 20.24 | -           | First edition issued |
|      |               |             |                      |

Renesas Electronics has used reasonable care in preparing the information included in this document, but Renesas Electronics does not warrant that such information is error free. Renesas Electronics assumes no liability whatsoever for any damages incurred by you resulting from errors in or omissions from the information included herein.

The past news contents have been based on information at the time of publication. Now changed or invalid information may be included.

The URLs in the Tool News also may be subject to change or become invalid without prior notice.

## **Corporate Headquarters**

TOYOSU FORESIA, 3-2-24 Toyosu, Koto-ku, Tokyo 135-0061, Japan

www.renesas.com

## Trademarks

Renesas and the Renesas logo are trademarks of Renesas Electronics Corporation. All trademarks and registered trademarks are the property of their respective owners.

# **Contact information**

For further information on a product, technology, the most up-to-date version of a document, or your nearest sales office, please visit: <a href="http://www.renesas.com/contact/">www.renesas.com/contact/</a>

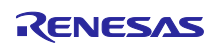